# Horizon App for Mac OSX

These are steps to download and install the VMware Horizon Client to enable remote connection to your DCF VDI on MacOS

- 1. Click this link https://dcfvdi.wisconsin.gov or copy and paste it into your favorite browser (example pictures show Internet Explorer).
- 2. On the webpage that comes up, click on Install VMware Horizon Client

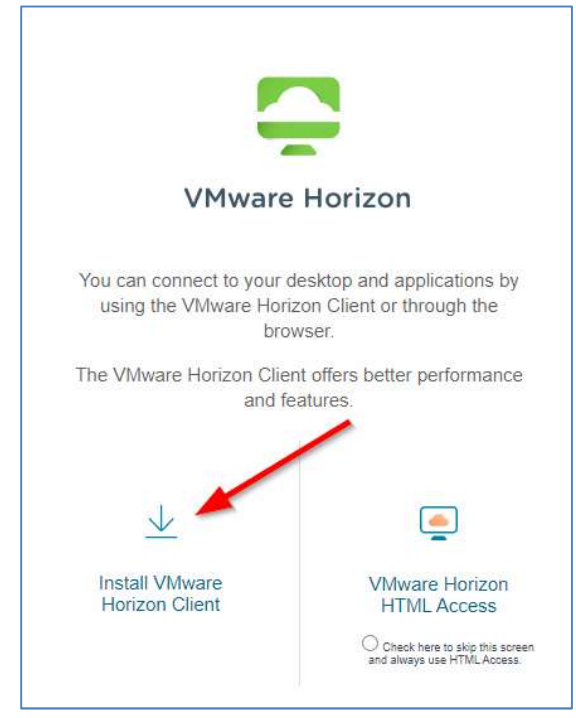

3. On the new webpage, be sure that the version is set to HORIZON 8

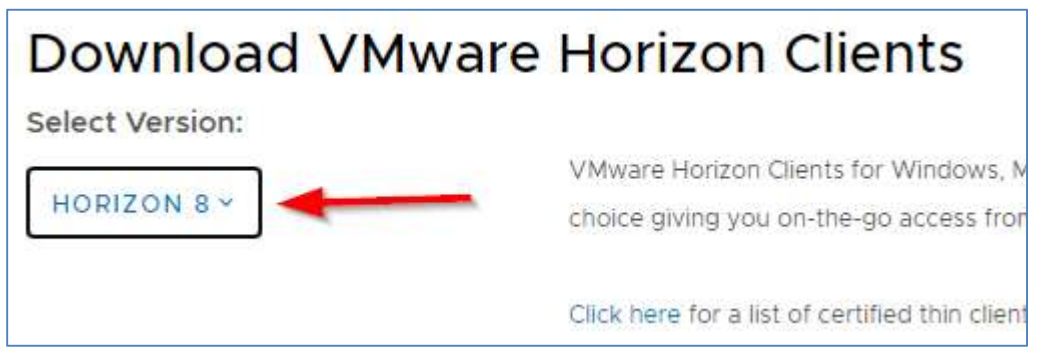

#### 4. Under the VMware Horizon Client for Mac click Go to Downloads

|   | Product                           | Release Date | Ĩ,              |
|---|-----------------------------------|--------------|-----------------|
| ~ | VMware Horizon Client for Windows |              |                 |
|   | VMware Horizon Client for Windows | 2021-03-23   | GO TO DOWNLOADS |
| ~ | VMware Horizon Client for Mac     |              |                 |
|   | VMware Horizon Client for macOS   | 2021-03-23   | GO TO DOWNLOADS |

# 5. Click **DOWNLOAD NOW**

| File                                             | Information |              |
|--------------------------------------------------|-------------|--------------|
| VMware Horizon Client for macOS                  |             |              |
| File size: 54,65 MB<br>File type: Mac disk image |             | DOWNLOAD NOW |
| Read More                                        |             |              |

## 6. Click Allow

| Do you want to allow downloads                             | on "my.vmware.      | com"? |
|------------------------------------------------------------|---------------------|-------|
| You can change which websites can<br>Websites Preferences. | n download files in |       |
|                                                            | Cancel              | Allow |

# 7. Click Agree.

|                                                                                                    | English                                                                                                    |
|----------------------------------------------------------------------------------------------------|----------------------------------------------------------------------------------------------------|
| IMPORTANT - Read this<br>License Agreement carefully<br>before clicking on the<br>"Agree" button. By clicking<br>on the "Agree" button, you<br>agree to be bound by the<br>terms of the License<br>Agreement. | VMWARE END USER LICENSE AGREEMENT<br>PLEASE NOTE THAT THE TERMS OF THIS END USER LICENSE<br>AGREEMENT SHALL GOVERN YOUR USE OF THE SOFTWARE,<br>REGARDLESS OF ANY TERMS THAT MAY APPEAR DURING THE<br>INSTALLATION OF THE SOFTWARE.                                                                                                    |
|                                                                                                    | IMPORTANT-READ CAREFULLY: BY DOWNLOADING, INSTALLING,<br>OR USING THE SOFTWARE, YOU (THE INDIVIDUAL OR LEGAL<br>ENTITY) AGREE TO BE BOUND BY THE TERMS OF THIS END USER<br>LICENSE AGREEMENT ('EULA''). IF YOU DO NOT AGREE TO THE<br>TERMS OF THIS EULA, YOU MUST NOT DOWNLOAD, INSTALL, OR<br>USE THE SOFTWARE, AND YOU MUST DELETE OR RETURN THE<br>UNUSED SOFTWARE TO THE VENDOR FROM WHICH YOU<br>ACQUIRED IT WITHIN THIRTY (30) DAYS AND REQUEST A REFUND<br>OF THE LICENSE FEE, IF ANY, THAT YOU PAID FOR THE<br>SOFTWARE. |

8. After the file downloads, click and drag the VMWare Horizon Client icon onto the Applications folder.

| vmware Horizon Client                                                                                                    |  |  |  |
|----------------------------------------------------------------------------------------------------|--|--|--|
| Word Hor College<br>Word Hor College<br>Word Hor Col |  |  |  |
|                                                                                                    |  |  |  |

9. Double-click the *VMWare Horizon Client* desktop icon. Click **Open**.

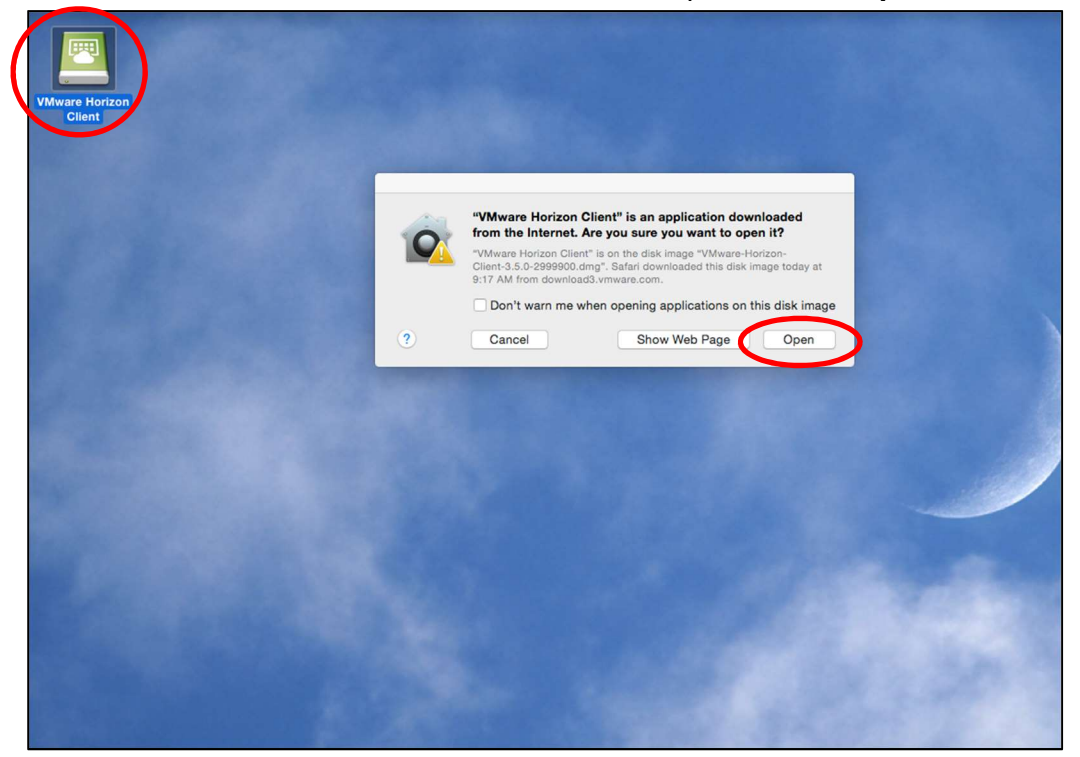

10. Click Continue.

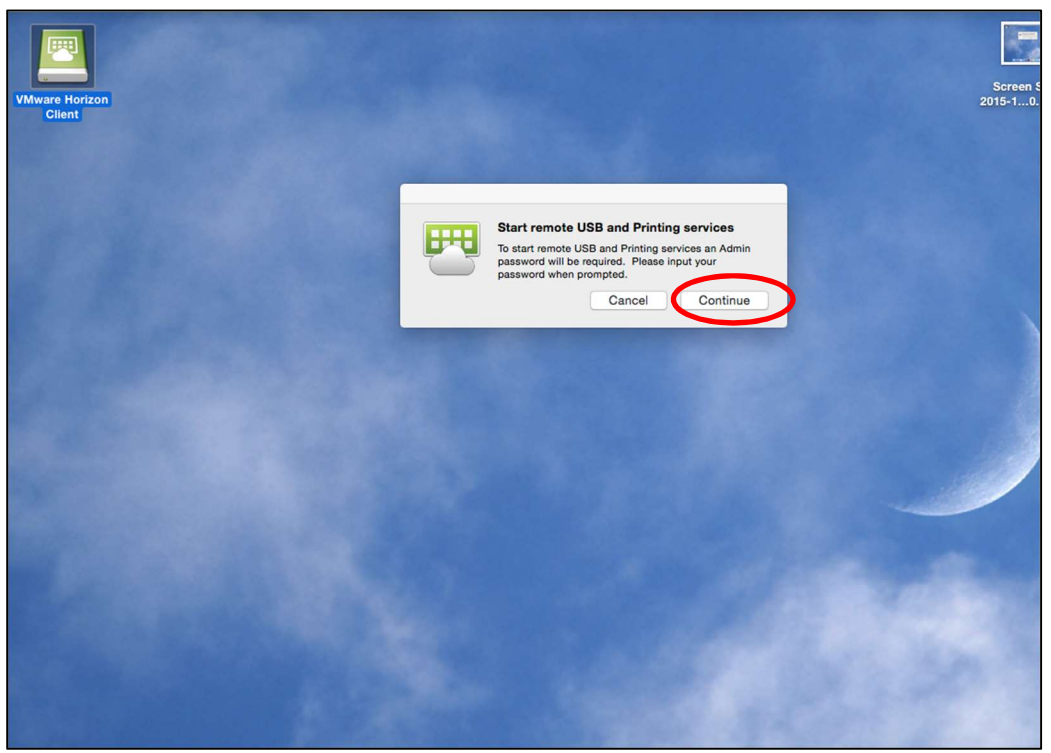

11. If required, enter your local admin username and password. Click OK.

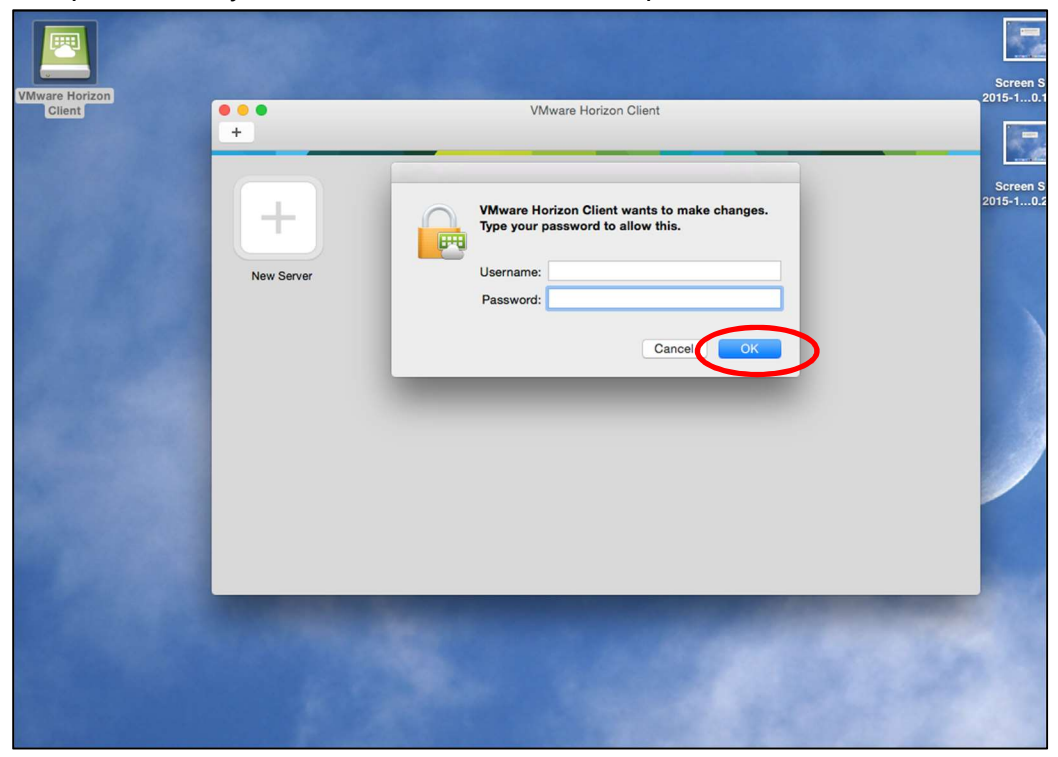

12. Enter *dcfvdi.wisconsin.gov* in the Connection Server field. Ensure the *Always connect at launch* checkbox is selected and click **Connect**.

| 000                       | VMware                      | Horizon  | Client |   |        |   |
|---------------------------|-----------------------------|----------|--------|---|--------|---|
| <b>vm</b> ware            | Horizon                     |          |        |   |        |   |
|                           |                             |          |        |   |        |   |
| Enter the na dcfvdi.wisco | me of the Connectionsin.gov | on Serve | r.     |   |        | Ц |
| Always co                 | onnect at launch            |          |        |   |        |   |
|                           |                             |          | Cancel | C | onnect | > |

| 000 +                |                                                |
|----------------------|------------------------------------------------|
| dcfvdi.wisconsin.gov |                                                |
|                      |                                                |
|                      | login                                          |
|                      | vmware Horizon                                 |
|                      | Enter your Vasco user name and passcode.       |
|                      | Server: Bon Inpassionia.weconsin.gov Username: |
|                      | Passcode:                                      |
|                      | Cancel                                         |
|                      |                                                |
|                      |                                                |
|                      |                                                |
|                      |                                                |

### 13. Enter your ACCOUNTS username and remote access passcode. Click Login.

14. Ensure *ACCOUNTS* is selected in the Domain field. Enter your ACCOUNTS username and password. Click **Login**.

| 000 +                |                                        |
|----------------------|----------------------------------------|
| dcfvdl.wisconsin.gov |                                        |
|                      |                                        |
|                      |                                        |
|                      | Login                                  |
|                      | vmware Horizon                         |
|                      |                                        |
|                      | Server: 😥 https://dotvdl.wisconsin.gov |
|                      | Password:                              |
|                      | Domain: ACCOUNTS                       |
|                      | Cancel                                 |
|                      | Cogn                                   |
|                      |                                        |
|                      |                                        |
|                      |                                        |
|                      |                                        |

# 15. Double-click your VDI.

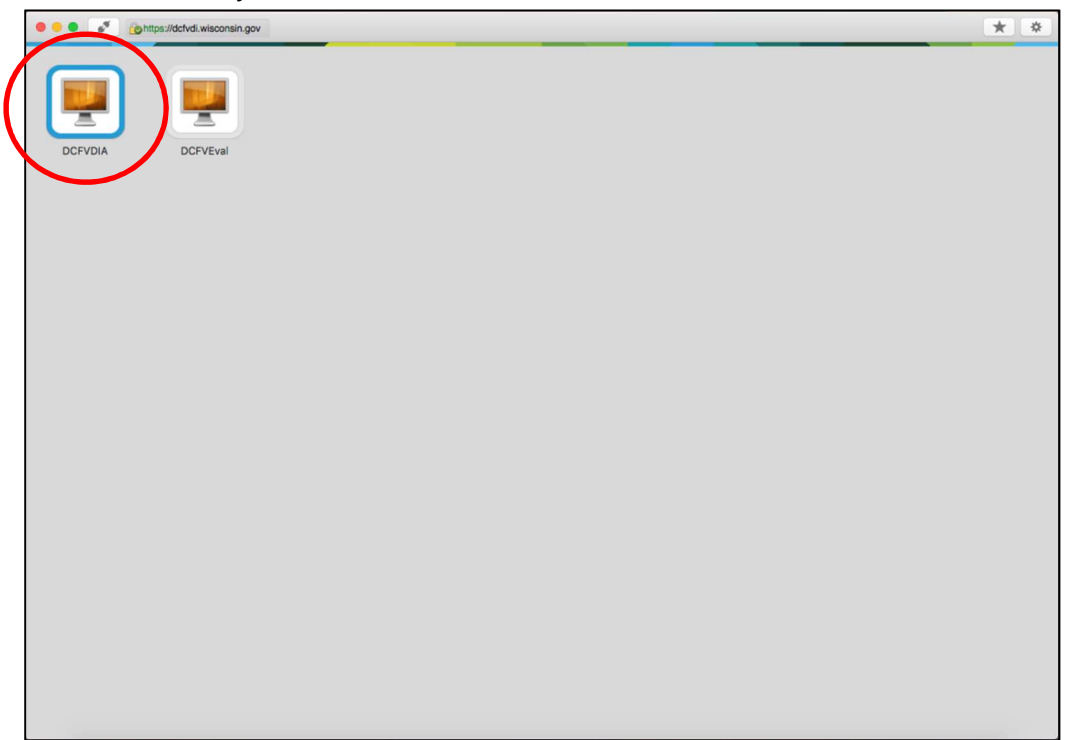

For additional details regarding Vasco Two Factor Authentication, please see the *Using Vasco Two-Factor Authentication* instructions.

If you encounter any issues please contact the DCF Service Desk:

🛛 608-264-6323 – Madison Local

🛛 414-264-6323 – Milwaukee Local

⊠ 855-264-6323 – Toll Free

☑ <u>DCFServiceDesk@wisconsin.gov</u> – Open a ticket by email